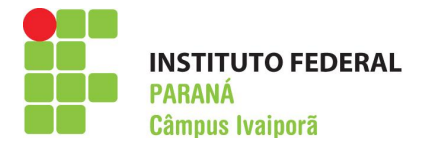

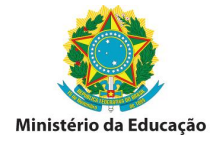

#### **COMO PARTICIPAR DE LICITAÇÕES DE ORGÃOS E ENTIDADES FEDERAIS**

Você, fornecedor, sabia que pode vender seus produtos para o Gabinete da Presidência da República, para o IFPR – Campus Ivaiporã ou para qualquer órgão ou entidade Federal de através de um **único** sistema, de maneira simples e fácil, através da internet?

#### **1 – COMO FUNCIONA**

A Administração Federal utiliza um sistema centralizado para muitas de suas compras públicas portanto, a partir de um único cadastro, fornecedores automaticamente terão acesso para participar de licitações na modalidade eletrônica, a nível nacional de qualquer órgão ou entidade da Administração pública federal, independentemente do estado da federação onde encontra sua empresa.

#### 2 – COMO INICIAR

O primeiro passo é se cadastrar no SICAF (Sistema de Cadastramento Unificado de Fornecedores). Uma vez cadastrado, você receberá automaticamente por e-mail notificações de abertura de editais de licitação.

#### **3 – COMO SABEREI QUAIS LICITAÇÕES ME INTERESSAM**

No cadastro devem ser inseridos os ramos de atuação de sua atividade comercial, quando um órgão publicar alguma licitação eletrônica de objeto pertinente ao seu ramo de atuação, o sistema enviará automaticamente um email com base nas informações previamente cadastradas.

#### 4 – COMO CADASTRAR:

O cadastro se divide em <u>2 etapas</u>:

#### ✓ ETAPA 1 – CRIAÇÃO DE LOGIN E SENHA

Acesse o site <u>http://www.comprasgovernamentais.gov.br</u>, à esquerda no campo ACESSO AOS SISTEMAS clique em **SICAF**, em seguida, **PRODUÇÃO** >> **ACESSO RESTRITO** >> **FORNECEDOR.** Feche o aviso que se abrirá (caso realmente se abra) contendo a mensagem " SENHOR FORNECEDOR....". Logo em seguida clique em "<u>clique aqui</u>" para solicitar uma senha. Na página seguinte digite seu CPF e clique em "Pesquisar". Preencha com seus dados de e-mail, data de nascimento e confirme as informações de segurança e depois clique em "solicitar senha". Um login e senha provisórios serão gerados e encaminhados

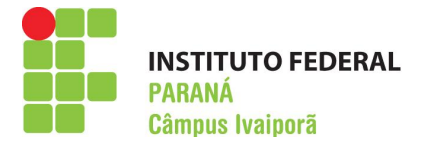

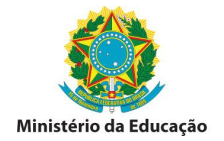

para seu e-mail. Com posse das informações geradas, retorne ao site <a href="http://www.comprasgovernamentais.gov.br">http://www.comprasgovernamentais.gov.br</a>. SICAF>> PRODUÇÃO >> <a href="http://www.comprasgovernamentais.gov.br">ACESSO RESTRITO >> FORNECEDOR, e efetue o login. Ao efetuar o primeiro acesso será solicitado para que altere a senha padrão. Logo em seguida iniciará o cadastro propriamente dito. Preencha com todas as informações necessárias sendo, pelo menos, o credenciamento obrigatório, para a participação nas licitações na modalidade eletrônica, tais como pregão eletrônico.

Em caso de dúvidas no preenchimento online, baixe o manual do fornecedor no link abaixo, onde se pode encontrar o passo a passo com todos os detalhes do cadastro.

<u>http://www.comprasgovernamentais.gov.br</u>. SICAF>> PRODUÇÃO >>PUBLICAÇÕES>>MANUAIS>>Manual Sicaf – Fornecedor (PDF)

## ✓ ETAPA 2 – VALIDAÇÃO DO CADASTRO ONLINE.

Após conclusão da **etapa 1** é necessário o comparecimento junto a uma unidade cadastradora para verificação da documentação exigida para conclusão definitiva do cadastro.

O IFPR – Campus Ivaiporã ainda não dispõe deste serviço, mas encaminha os documentos para o órgão competente, sem ônus para os interessados.

É facultado o envio dos documentos diretamente para a unidade cadastradora do IFPR em Curitiba no endereço abaixo. Neste caso, cabe exclusivamente ao fornecedor arcar com as despesas de postagem.

## CADASTRO SICAF

INSTITUTO FEDERAL DO PARANÁ COORDENADORIA DE COMPRAS E LICITAÇÕES RUA: VOLUNTÁRIOS DA PÁTRIA 475, EDIFÍCIO ASA 20º ANDAR SALA 2007. CEP 80020-926, CENTRO, CURITIBA PR.

Qualquer dúvida entre em contato através do endereço acima ou pelo email: <u>compras@ifpr.edu.br.</u>

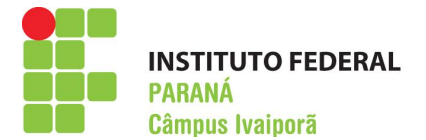

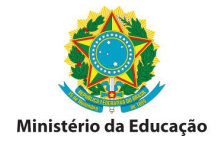

# **5 - DOCUMENTOS NECESSÁRIOS**

Os documentos deverão ser apresentados em vias originais ou cópias autenticadas. O fornecedor poderá também apresentar a documentação original juntamente com cópia simples, neste caso as autenticações serão feitas no ato do recebimento, sem ônus para o fornecedor. Os documentos que se referem à prova de quitação com a fazenda federal, a estadual e a municipal e as certidões de FGTS e INSS, as autenticações não são necessárias, bastam apenas as cópias simples.

## > Formulários devidamente preenchidos:

- FORMULÁRIO PESSOA FÍSICA OU JURICA, conforme o caso.
- FORMULÁRIO "RECIBO DE SOLICITAÇÃO DE SERVIÇOS E ENTREGA DE DOCUMENTOS".

Os formulários podem ser baixados no link:

http://www.comprasgovernamentais.gov.br. SICAF>> PRODUÇÃO >>PUBLICAÇÕES>>FORMULARIOS>>DADOS CADASTRAIS PESSOA FÍSICA OU JURIDICA (CONFORME O CASO).

## Documentação:

## 1- Pessoa Física

- Cédula de Identidade do fornecedor;
- Inscrição no CPF do fornecedor;
- Cédula de Identidade do cônjuge/companheiro(a) do fornecedor, se for o caso;

 Inscrição no CPF do cônjuge/companheiro (a) do fornecedor, se for o caso.

• Certidões de Casamento, de União Estável, de Separação Judicial, de Óbito etc ou Declaração, sob as penas da lei, manifestando o seu estado civil.

- Prova de Quitação com a Fazenda Federal (Secretaria da Receita Federal e Procuradoria Geral da Fazenda Nacional-Dívida Ativa).
- Registro ou Inscrição na Entidade de Classe Competente, quando for o caso.

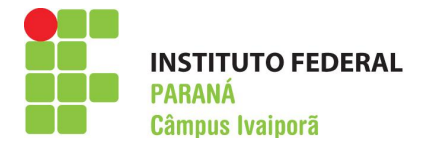

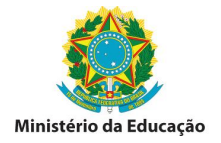

# ✓ 2 –Empresário Individual

- Cédula de Identidade do fornecedor;
- Inscrição no CPF do fornecedor;
- Cédula de Identidade do cônjuge/companheiro (a) do fornecedor, se for o caso;

Inscrição no CPF do cônjuge/companheiro (a) do fornecedor, se for o caso;

- Registro Comercial da Firma;
- Inscrição CNPJ.

• Certidões de Casamento, de União Estável, de Separação Judicial, de Óbito etc ou Declaração, sob as penas da lei, manifestando o seu estado civil.

• Prova de Quitação com a Fazenda Federal (Secretaria da Receita Federal e Procuradoria Geral da Fazenda Nacional-Dívida Ativa);

- Certidão Negativa do FGTS
- Certidão Negativa do INSS.
- Prova de inscrição no Cadastro de Contribuintes Estadual ou Municipal, se houver;
- Prova de Quitação com a Fazenda Estadual e
- Prova de Quitação com a Fazenda Municipal.
- Registro ou Inscrição na Entidade de Classe Competente, quando for o caso.

 Balanço Patrimonial e Demonstrações Contábeis (vedada substituição por balancetes/ balanços provisórios), que devem ser atualizados a cada encerramento de exercício social, no prazo máximo de 180 (cento e oitenta) dias;

• Certidão Negativa de Pedido de Falência e Concordata.

✓ <u>3 - Sociedade Empresária Limitada</u>

- Cédula de Identidade e CPF do(s) dirigente(es), sócio(s) e representante(s) legal(is);
- Cédula de Identidade e CPF dos cônjuges/companheiros(as) do(s) dirigente(es), sócio(s) e representante(s) legal(is), quando for o caso;

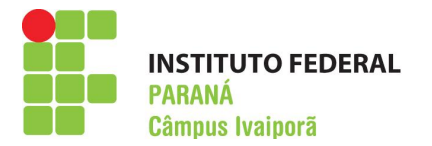

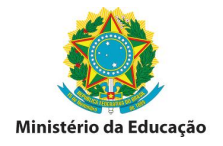

- Contrato Social e suas alterações
- Inscrição CNPJ.

• Certidões de Casamento, de União Estável, de Separação Judicial, de Óbito etc ou Declaração, sob as penas da lei, manifestando o seu estado civil.

 Prova de Quitação com a Fazenda Federal (Secretaria da Receita Federal e Procuradoria Geral da Fazenda Nacional-Dívida Ativa);

- Certidão Negativa do FGTS; e
- Certidão Negativa do INSS.
- Prova de inscrição no Cadastro de Contribuintes Estadual ou Municipal, se houver;
- Prova de Quitação com a Fazenda Estadual
- Prova de Quitação com a Fazenda Municipal.
- Registro ou Inscrição na Entidade de Classe Competente, quando for o caso.

 Balanço Patrimonial e Demonstrações Contábeis (vedada substituição por balancetes/ balanços provisórios), que devem ser atualizados a cada encerramento de exercício social, no prazo máximo de 180 (cento e oitenta) dias;

• Certidão Negativa de Pedido de Falência e Concordata.

**<u>OBSERVAÇÃO</u>**: Em caso forma societária diversa das apresentadas anteriormente, a documentação exigida poderá ser diferente, de acordo com o **Anexo II** do Guia Prático Normativo NOVO SICAF que pode ser baixado no link:

<u>http://www.comprasgovernamentais.gov.br</u>. SICAF>> PRODUÇÃO >>PUBLICAÇÕES>>MANUAIS>>Guia prático normativo NOVO SICAF.